# 使用思科小型企業VoIP路由器設定PlayStation 2

### 目錄

<u>簡介</u> <u>如何使用Cisco Small Business VolP路由器設定PlayStation 2?</u> <u>相關資訊</u>

## <u>簡介</u>

本文是系列文章中的一篇,旨在協助安裝、疑難排解和維護Cisco Small Business產品。

<u>問:如何使用Cisco Small Business VolP路由器設定PlayStation 2?</u> A.

**附註:**繼續操作之前,請注意,思科小型企業不支援PlayStation regTag;2的配置。這些說明只是告 訴您如何為PlayStation regTag;2配置路由器,而不是遊戲控制檯本身。有關PS2regTag;的技術支 援,請聯絡Sony。

要在思科S系列路由器上設定Playstation regTag;2,請完成以下步驟:

設定Playstation regTag;2 配置路由器

設定up the PlayStation regTag;2

第1步:

在安裝PlayStation regTag;2網路介面卡後,從路由器上的一個編號埠連線一條常規直通電纜。將電 纜的另一端插入PlayStation regTag;2的網路介面卡乙太網埠。

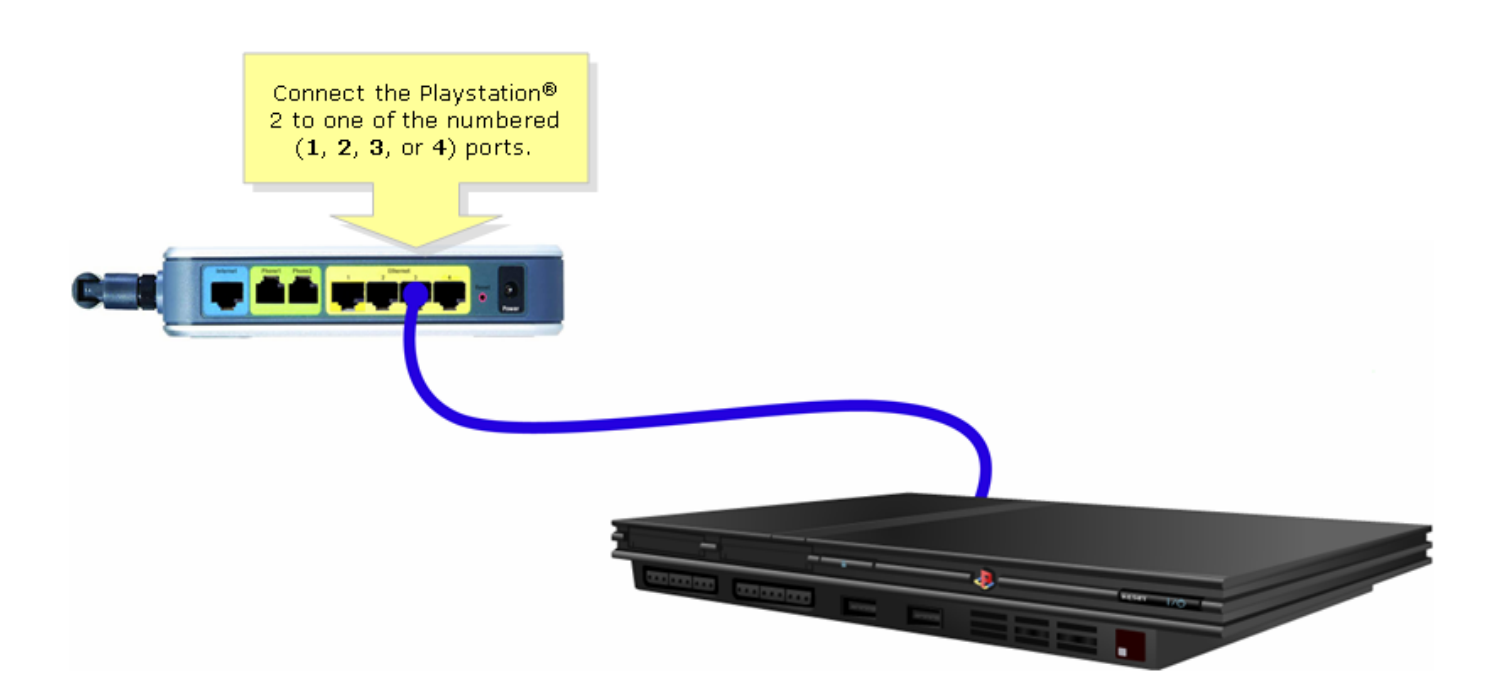

#### 第2步:

必須在PlayStationRegTag;2上分配靜態IP地址。為此,請查閱您的PlayStationRegTag;2文檔,或 按一下此處。在本例中,「192.168.15.20」用於**IP地址**,「255.255.255.0」用於**子網掩碼**,「 192.168.15.1」用於**預設網關**,以及DNS資訊。

設定PlayStation regTag;2後,完成下一節中的步驟,以配置思科S系列路由器。

#### 配置路由器

第1步:

訪問路由器的基於Web的設定頁。有關說明,請按一下<u>此處</u>。

第2步:

當路由器的基於Web的設定頁面出現時,按一下Applications and Gaming > DMZ。

| LINKSYS <sup>®</sup><br>A Division of Cisco Systems, Inc. |                                            | Cli                    | ck Applications<br>& Gaming.     |                                                                                                    |
|-----------------------------------------------------------|--------------------------------------------|------------------------|----------------------------------|----------------------------------------------------------------------------------------------------|
| Applications                                              |                                            |                        |                                  |                                                                                                    |
| & Gaming                                                  | Setup Wireless Security                    | Access<br>Restrictions | Applications<br>& Gaming Adminis | stration Status Voice                                                                                                    |
|                                                           | Port Range Forwarding                      | Port Triggering        | DMZ                              | QoS                                                                                                    |
| DMZ Settings                                              | C Enabled Oisabled<br>DMZ Host IP Address: | 192.168.3.             | Click DMZ.                       | DMZ Host<br>The DMZ Host setting can<br>allow one local PC to be<br>exposed to the Internet. If<br>a local user wishes to use<br>some special-purpose<br>service such as an Internet<br>game or video-<br>conferencing, Enable DMZ,<br>fill in the IP address, and<br>click the Save Settings<br>button. Select Disable for<br>DMZ, deactivates this<br>feature. When enabling<br>this setting, the Router<br>firewall protection of the<br>local DMZ host will be<br>disabled. |
|                                                           |                                            | Save Settings          | Cancel Changes                   | ավիստույինութ                                                                                                    |

### 步驟3:

選擇**Enabled**,然後在**DMZ Host IP Address**欄位中輸入PlayStation regTag;2的IP地址。

| A Division of Cisco Systems, Inc | <b>3</b> ®<br>2.         |                                |                        |                          |                                                                                                    |                                                                                                    |       |
|----------------------------------|--------------------------|--------------------------------|------------------------|--------------------------|----------------------------------------------------------------------------------------------------|----------------------------------------------------------------------------------------------------|-------|
| Applications                     |                          |                                |                        |                          |                                                                                                    |                                                                                                    |       |
| & Gaming                         | Soloct Enabled           | ss Security                    | Access<br>Restrictions | Applications<br>& Gaming | Administration                                                                                                   | Status                                                                                                    | ¥oice |
|                                  | Select Endbled.          | arding                         | Port Triggering        | DMZ                      | QoS                                                                                                    |                                                                                                    |       |
| DMZ Setting                      | JS<br>© Enabled<br>DMZ I | O Disabled<br>Host IP Address: | <b>192.168.15.</b> 20  |                          | Playstation's IF<br>address.<br>set<br>ga<br>cor<br>fill<br>clid<br>bu<br>pr<br>fea<br>thi<br>fire<br>loc<br>dis | DMZ Host<br>the<br>on's IP<br>SS.<br>MZ Host setting can<br>one local PC to be<br>ed to the Internet. If<br>I user wishes to use<br>special-purpose<br>service such as an Internet<br>game or video-<br>conferencing, Enable DMZ,<br>fill in the IP address, and<br>click the Save Settings<br>button. Select Disable for<br>DMZ, deactivates this<br>feature. When enabling<br>this setting, the Router<br>firewall protection of the<br>local DMZ host will be<br>disabled. |       |
|                                  |                          |                                | Save Settings          | Cancel Cha               | nges                                                                                                    |                                                                                                    |       |

## 相關資訊

• 技術支援與文件 - Cisco Systems